- Unzip the disk image (3 GB needed!)
- Start VirtualBox, click "New" Name: MCTutorials OS Type: Linux - Ubuntu
- Memory:  $\geq$  1024 MB
- Virtual Hard Disk: Use existing hard disk Click folder symbol, choose the disk image "MCnetTutorial.vdi"
- Check the summary, then "Create"
- In the "VirtualBox Manager", select "MCTutorials" and click "Start" in the top row.
- Once the machine is up, run LXkeymap to choose your keyboard layout.
- The setups and instructions for the individual tutorials will be distributed at the school.